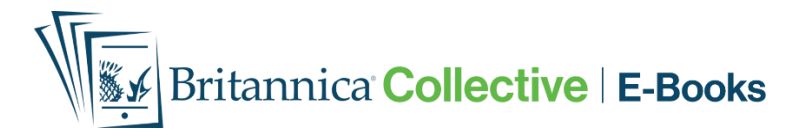

### How to Gain Access

Go to HKPL website: www.hkpl.gov.hk > Electronic Resources > e-Books

#### Select Britannica Collective or scan the QR code

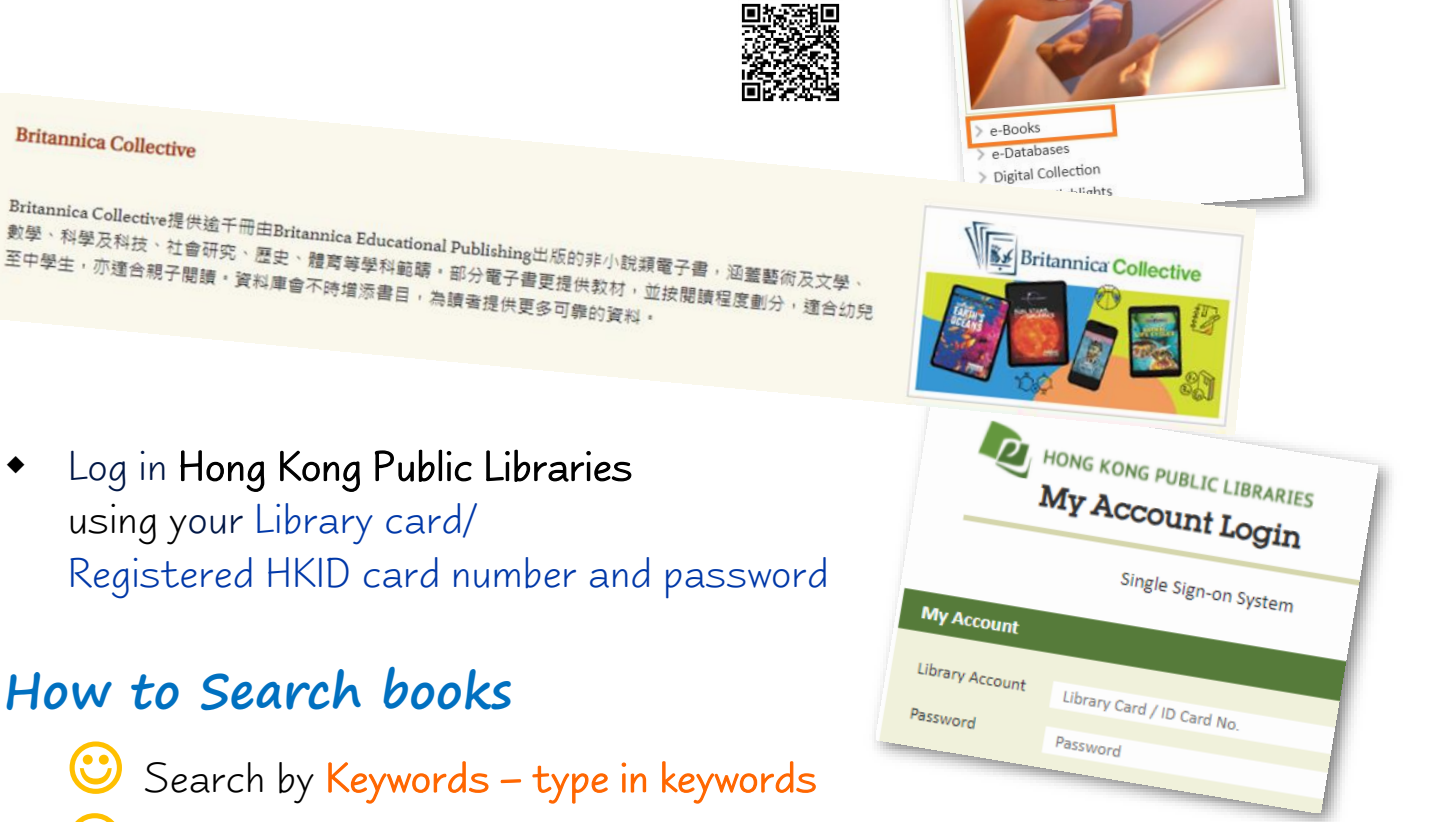

- Browse by Subject / Collection from the menu, or
- 🎐 Select <mark>a title</mark> you like

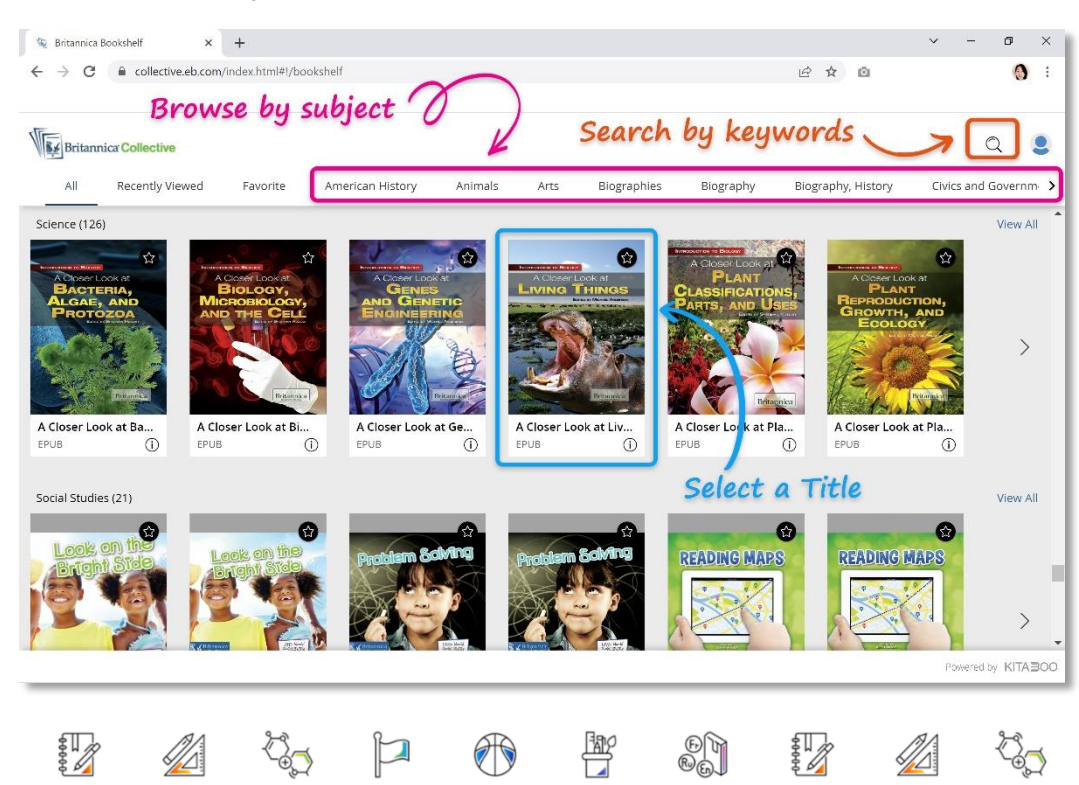

Electronic Resources

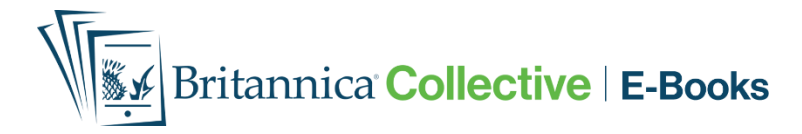

## Read Online

# ① Click on any book title

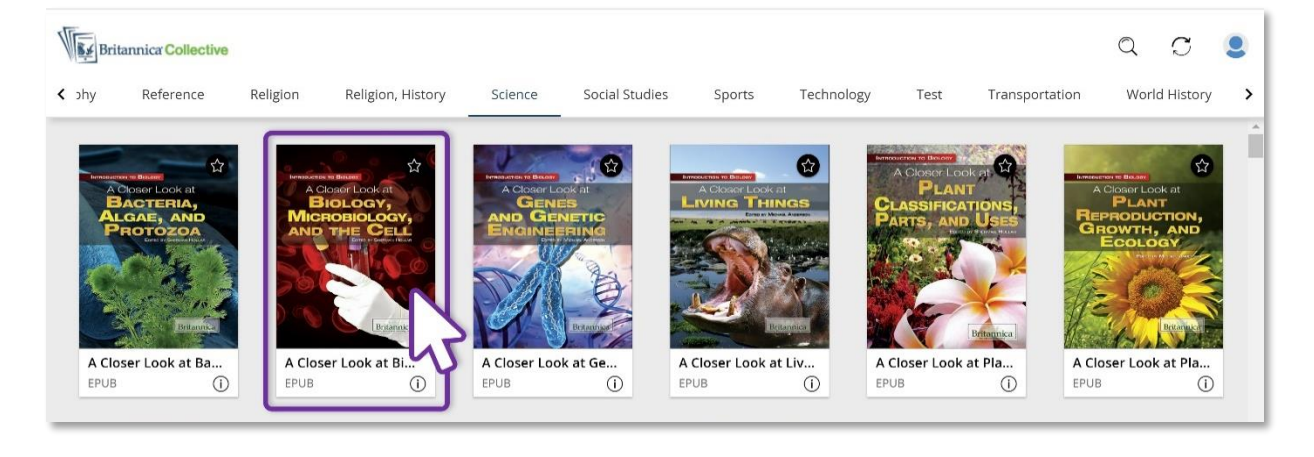

# 2 The book will be displayed

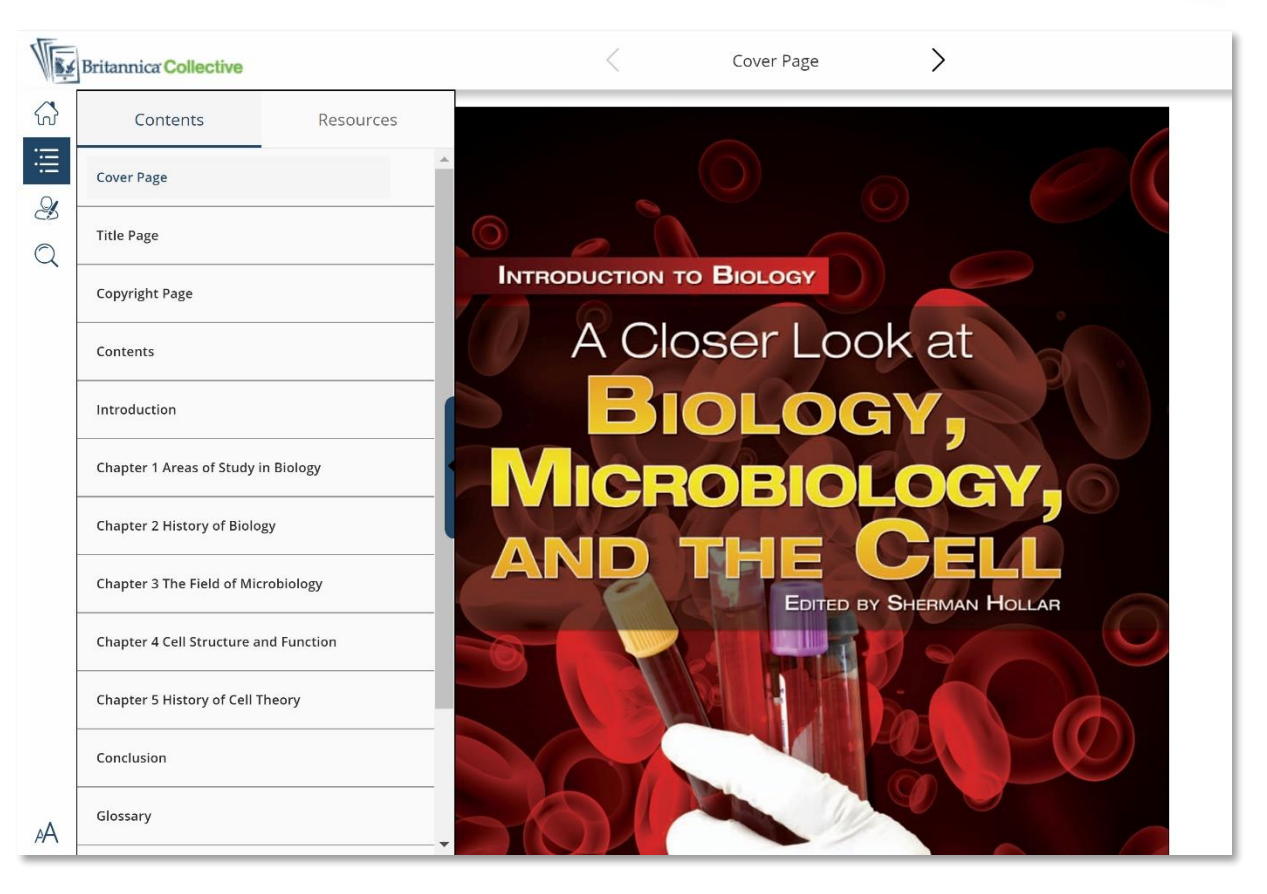

#### ENQUIRIES

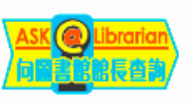

2921 0222 hkcl\_ref@lcsd.gov.hk

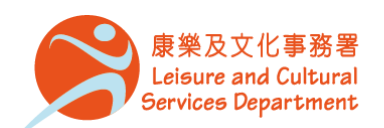

香港公共圖書館 Hong Kong Public Libraries

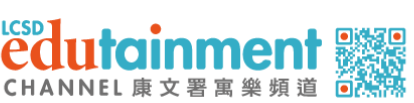

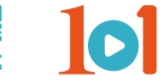

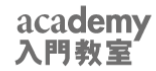

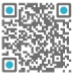

Ð